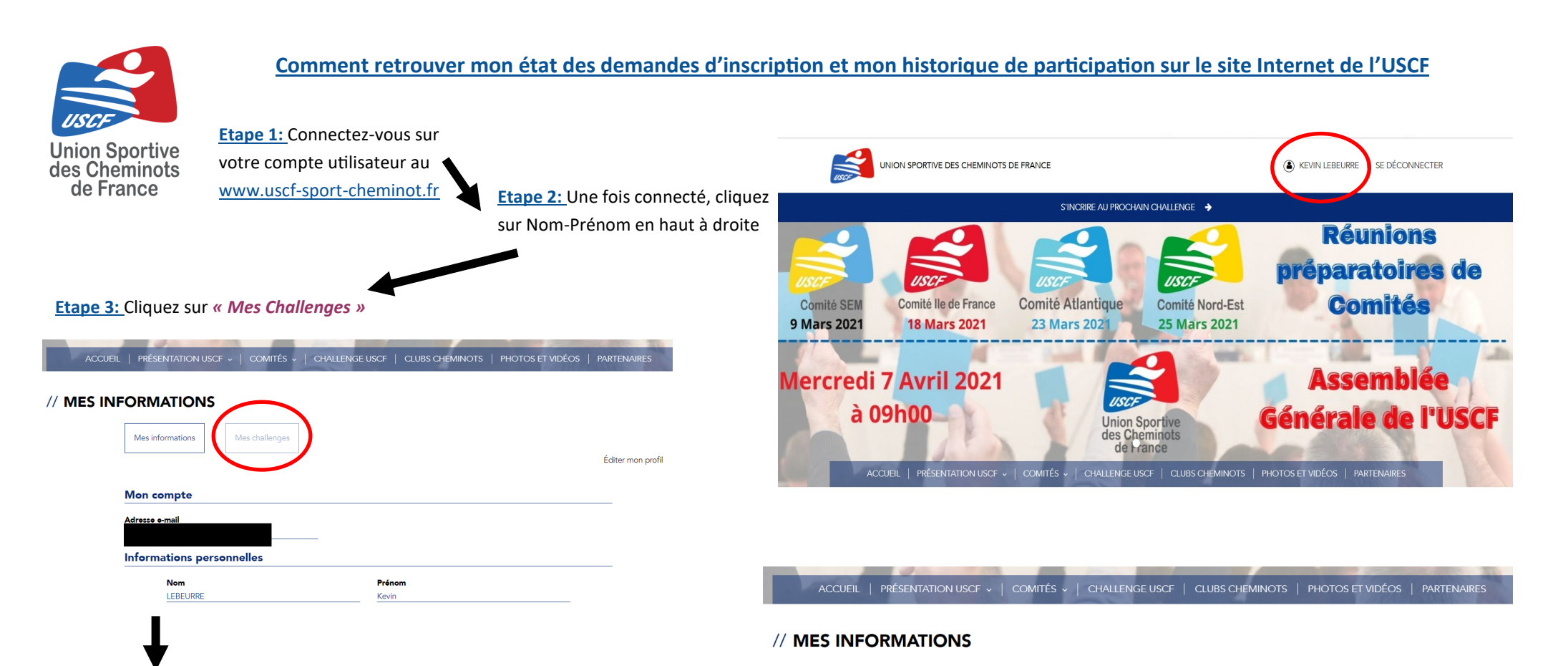

Mes informations

2021 - USCF - Ski Alpin - ANNULÉ

À venir

Mes challenges

## Etape 4:

- ⇒ Inscription en attente de validation = la demande d'inscription a bien été effectuée et le secrétaire y répondra prochainement.
- ⇒ Inscription acceptée = vous êtes validé pour participer au prochain challenge ou vous avez déjà participé au challenge (challenge antérieur)
- ⇒ Inscription refusée = vous n'avez pas été retenu sur le prochain challenge à venir ou sur un challenge qui s'est déjà déroulé.

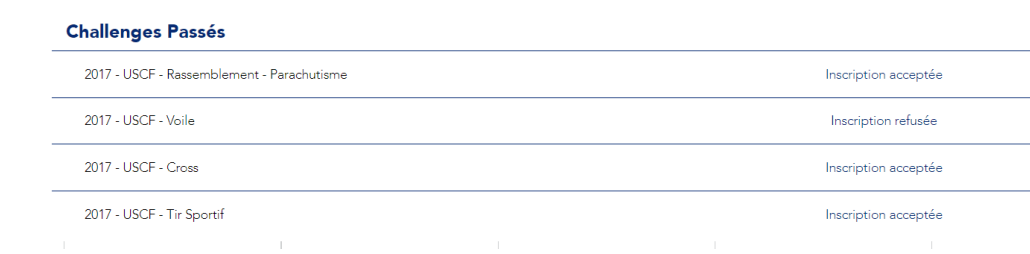

Éditer mon profil

ANNULER L'INSCRIPTION

En attente de

validation

Vous pouvez annuler votre inscription en cliquant sur « Annuler l'inscription »